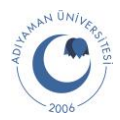

# UZAKTAN ERİŞİM İÇİN FortiClient VPN Ayarları

Bu doküman Adıyaman Üniversitesi internet ağına UZAKTAN ERİŞİM (kurum dışından erişim) için yapılması gereken ayarları göstermektedir. Kurulum ve ayarlar aşağıdaki adımlara göre yapılacaktır.

| 1. DOSYALARI İNDİRME | Bu adımda kurulum ve konfigürasyon için gerekli olan aşağıdaki dosyalar indirilecektir.              |
|----------------------|----------------------------------------------------------------------------------------------------|
|                      | FortiClient VPN Uygulaması Kurulum Dosyası:<br>FortiClientMiniSetup-Windows-x64-Enterprise-7.2.2.exe |
|                      | Konfigürasyon Dosyası:                                                                               |
|                      | ADYUSSL.conf                                                                                         |
| 2. KURULUM           | Bu adımda FortiClient VPN uygulamasının kurulumu yapılacaktır.                                       |
| 3. KONFİGÜRASYON     | Bu adımda indirilmiş olan konfigürasyon dosyası kullanılarak uygulamada VPN ayarları                 |
|                      | yapılacaktır.                                                                                        |
| 4. UZAKTAN ERİŞİM    | Bu adımda Adıyaman Üniversitesi tarafından size verilen mail hesabı/şifresi                          |
|                      | kullanılarak Adıyaman Üniversitesi ağına bağlantı kuracaksınız.                                      |

### 1. DOSYALARI İNDİRME

Aşağıdaki linki kopyalayıp web tarayıcınızın adres kısmına giriniz ve "Enter" tuşuna basınız. <u>https://bidb.adiyaman.edu.tr/tr/haberler/2023/11/07/uzaktan-erisim-ayarlari</u>

Gelen sayfanın alt kısmında bulunan "tıklayınız" linkine tıklayarak uzaktan erişim için gerekli olan kurulum ve konfigürasyon dosyasını içeren .zip uzantılı dosyayı bilgisayarınıza indiriniz.

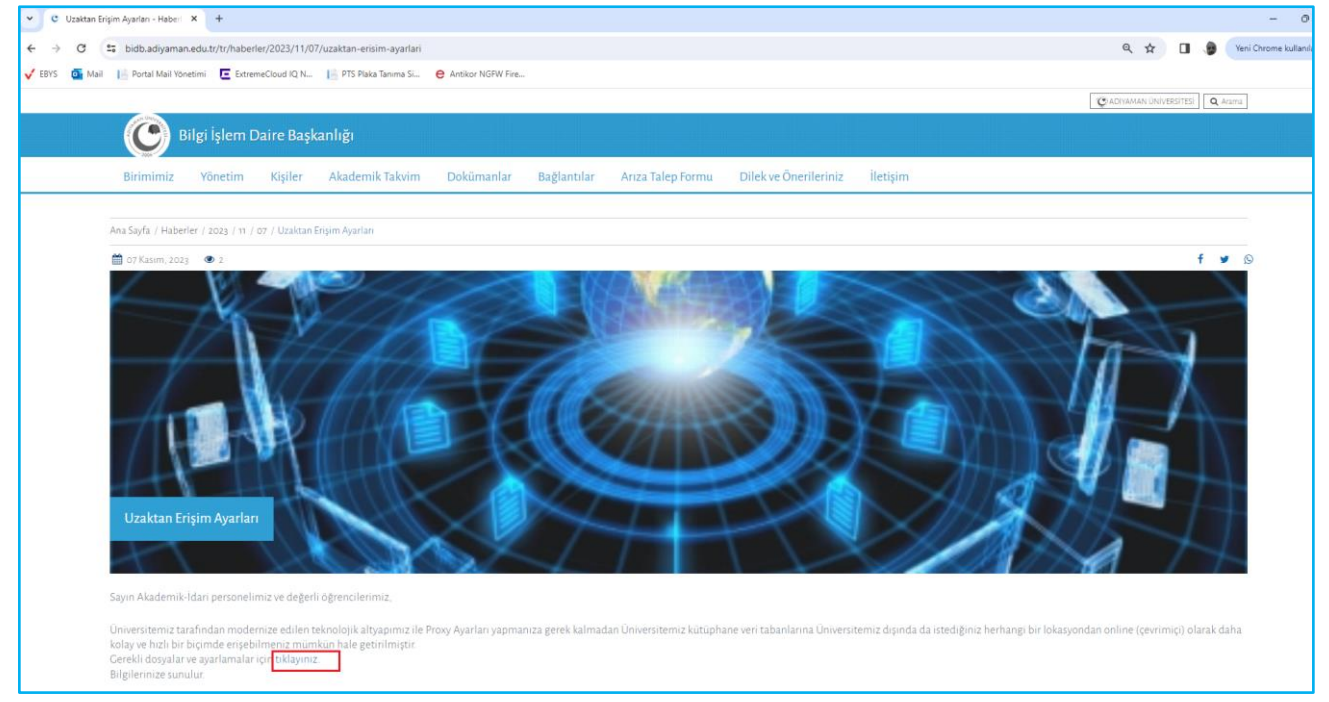

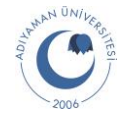

İndirilenler konumunuza giderek "uzaktanerisim.zip" adındaki dosyayı sağ tıklayarak "Tümünü Ayıkla" seçeneğini tıklayınız.

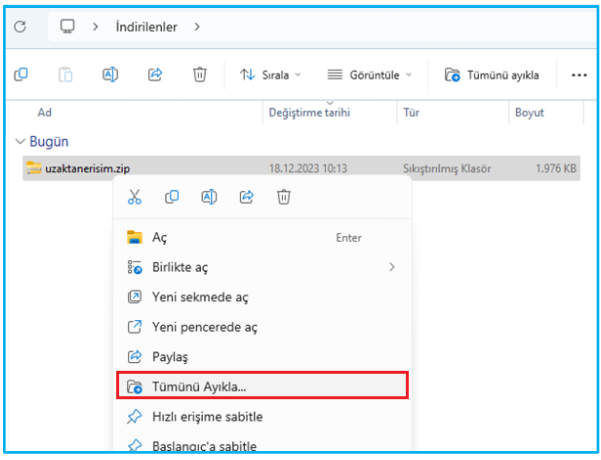

Sonra gelen ekranda "Ayıkla" butonuna tıklayınız.

|                                                    | $\times$ |
|----------------------------------------------------|----------|
| 🔶 🔚 Sıkıştırılmış Klasörleri Ayıkla                |          |
|                                                    |          |
| Hedef Seç ve Dosyaları Ayıkla                      |          |
| Dosyalar bu klasöre ayıklanacak:                   |          |
| C:\Users\"Kullanıcı" Downloads\uzaktanerisim Gözat |          |
| Iamamlandığında ayıklanan dosyaları göster         |          |
|                                                    |          |
| Ayıkla                                             | tal      |

İşlem sonunda "uzaktanerisim.zip" dosyasının yanında kurulum ve konfigürasyon dosyalarını içeren "uzaktanerisim" dizini oluşacaktır.

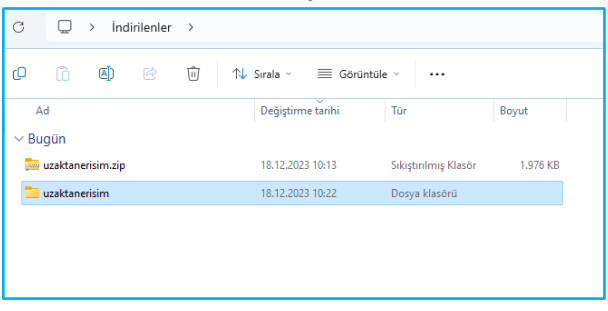

| DOSYALARI İNDİRME adımı tamamlandı |
|------------------------------------|
| KURULUM                            |
| KONFİGÜRASYON                      |
| UZAKTAN ERİŞİM                     |

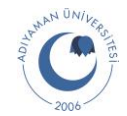

### 2. KURULUM

"uzaktanerisim" dizinine çift tıklayınız, içerisinde bulunan "uzaktanerisim" dizinine yine çift tıklayarak içerisinde bulunan dosyaları görüntüleyiniz.

| 🕀 Yeni 🗸 🐰          | 🗘 👔 🖄 🖄 🗊 🔨 Sırala -> 🗮 Gr                        | örüntüle 🗸 👩 Tümünü ayıl | kla •••             |             |          |      |
|---------------------|---------------------------------------------------|--------------------------|---------------------|-------------|----------|------|
| iriş                | Ad                                                | Tür                      | Sıkıştırılmış boyut | Parola Koru | Boyut    | Oran |
| 🔀 Galeri            | ADYUSSL.conf                                      | CONF Dosyası             | 4 KB                | Hayır       | 14 KB    | %75  |
| > 🌰 Halil - Kişisel | FortiClientMiniSetup-Windows-x64-Enterprise-7.2.2 | Uygulama                 | 1.972 KB            | Hayır       | 4.054 KB | %52  |
|                     |                                                   |                          |                     |             |          |      |
| 🔚 Masaüstü 🛛 🖈      |                                                   |                          |                     |             |          |      |
| 🛓 İndirilenler 🛛 🖈  |                                                   |                          |                     |             |          |      |
| 📑 Belgeler 🛛 🖈      |                                                   |                          |                     |             |          |      |
| 🔀 Resimler 🛛 🖈      |                                                   |                          |                     |             |          |      |

"FortiClientMiniSetup-Windows-x64-Enterprise-7.2.2.exe" dosyasına çift tıklayarak aşağıdaki adımlara göre kurulumu yapınız.

| Ad                                                   | Değiştirme tarihi                                         | Tür          | Boyut    |
|------------------------------------------------------|-----------------------------------------------------------|--------------|----------|
| ⊻ Bugün                                              |                                                           |              |          |
| ADYUSSLconf                                          | 15.12.2023 16:44                                          | CONF Dosyası | 14 KB    |
| FortiClientMiniSetup-Windows-x64-Enterprise-7.2.2.ex | e 15.12.2023 16:44                                        | Uygulama     | 4.054 KB |
|                                                      | FortiClient Installer<br>Status<br>Downloading image (0%) | Cancel       |          |

"Yes" kutucuğunu işaretleyerek "Next" butonuna tıklayınız.

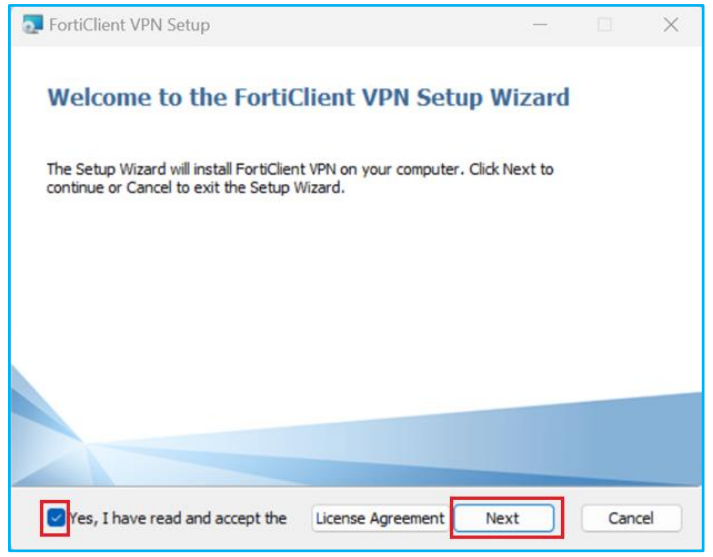

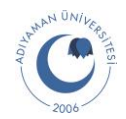

#### "Install" butonuna tiklayarak kurulumu başlatınız.

| 🛃 FortiClient VPN Setup                                                      |                                                    |                 |      | $\times$ |
|------------------------------------------------------------------------------|----------------------------------------------------|-----------------|------|----------|
| Ready to install FortiClient \                                               | /PN                                                |                 | 1    |          |
| Click Install to begin the installati<br>installation settings. Click Cancel | on. Click Back to review or<br>to exit the wizard. | change any of y | bur  |          |
|                                                                              |                                                    |                 | 6    |          |
|                                                                              | Back                                               | Install         | Cano | el       |

"Finish" butonuna tiklayarak kurulumu tamamlayınız.

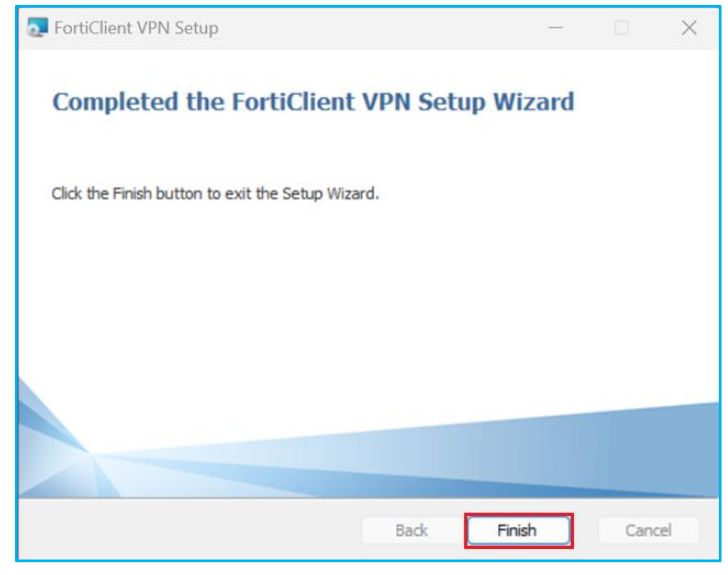

Kurulum bittikten sonra masaüstünüze aşağıdaki gibi "FortiClient VPN" uygulamasının kısayolu gelecektir.

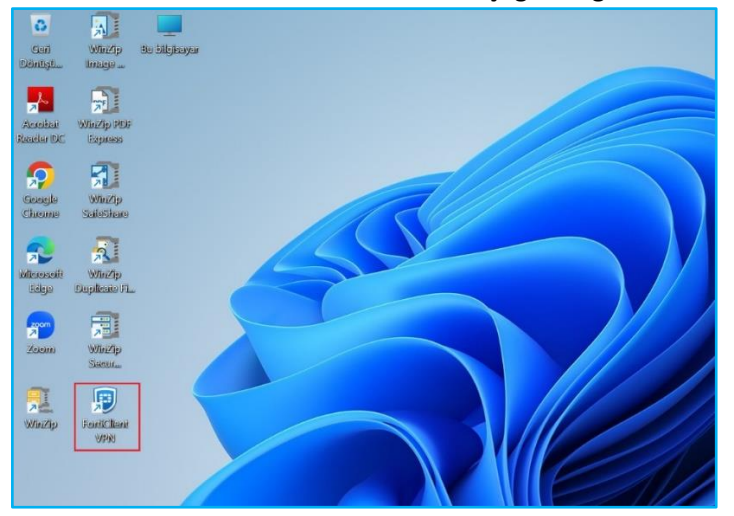

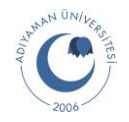

| DOSYALARI İNDİRME adımı tamamlandı |
|------------------------------------|
| KURULUM adımı tamamlandı           |
| KONFİGÜRASYON                      |
| UZAKTAN ERİŞİM                     |

### 3. KONFİGÜRASYON

Bilgisayarınızın masaüstünde bulunan "FortiClient VPN" kısayoluna çift tıklayarak uygulamayı açınız ve aşağıdaki adımlara göre konfigürasyonunu tamamlayınız.

### Kutucuğu işaretleyerek "I accept" butonuna tıklayınız.

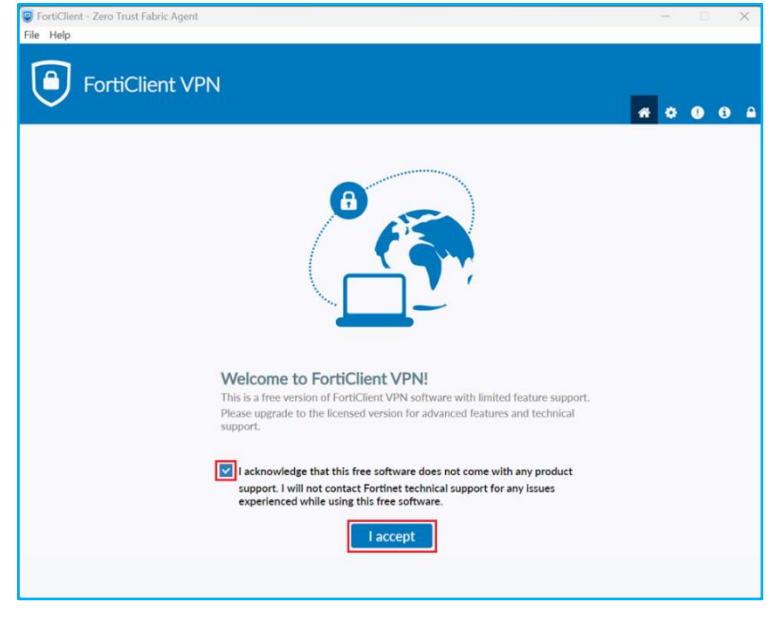

Sağ üstte bulunan kilit ikonuna tıklayınız.

"**Bu uygulamanın cihazınızda değişiklik yapmasına izin veriyor musunuz?**" diye bir onay istenirse gelen ekranda "**Evet**" butonuna tıklayınız.

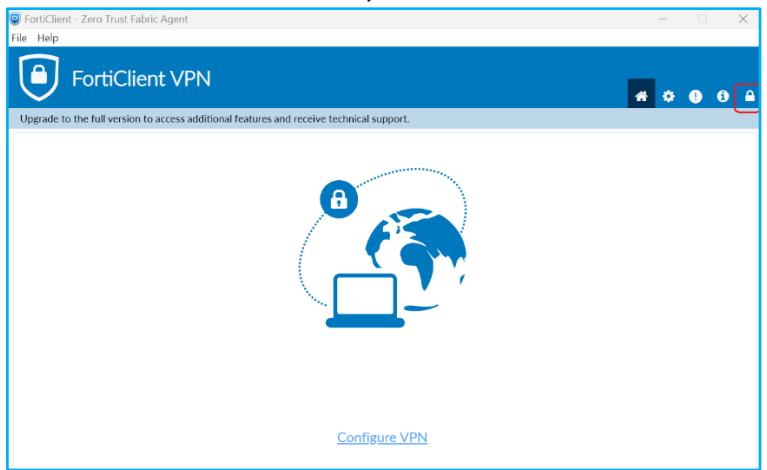

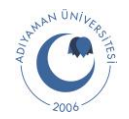

Sağ üstte bulunan ayarlar ikonuna basarak ayarlar sayfasını açınız.

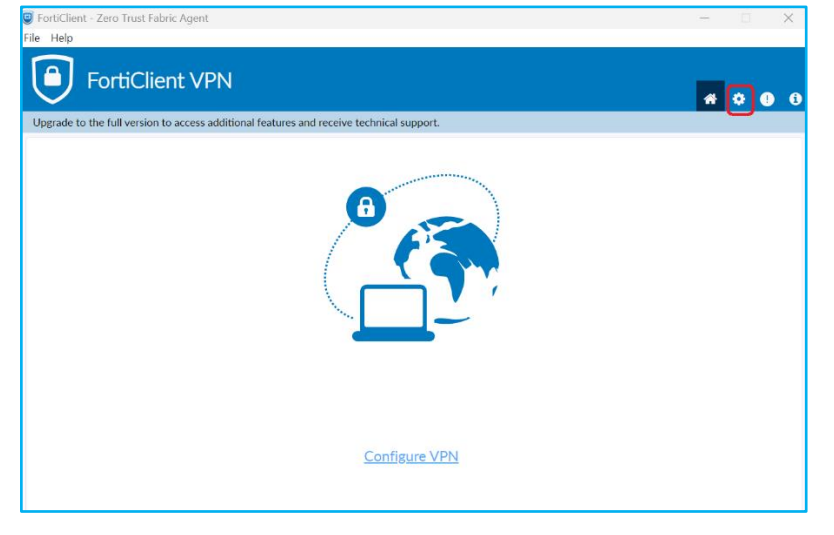

System sekmesi altında bulunan "**Restore**" butonuna tıklayarak daha önce indirmiş olduğunuz konfigürasyon dosyasının bulunduğu dizine gidiniz.

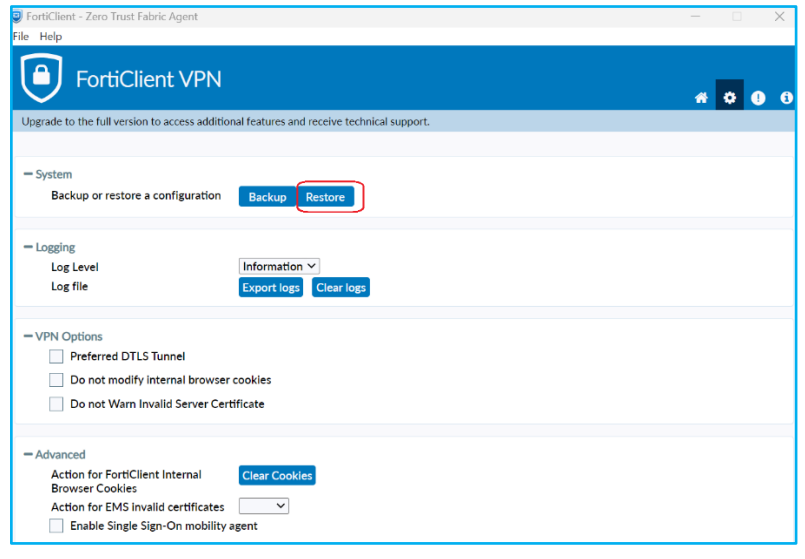

## "Aç" butonuna basınız.

| FortiClient       | - Zero Trust Fabric Agent                                       |                              |          |                            |            | - 0 X |
|-------------------|-----------------------------------------------------------------|------------------------------|----------|----------------------------|------------|-------|
| Upgrade to t      | FortiClient VPN                                                 | atures and receive technical | support. |                            |            | * 0 0 |
| — System<br>Backu | up or restore a configuration                                   | ackup Restore                |          |                            |            |       |
|                   | 🙂 Aç                                                            |                              |          |                            | ×          |       |
| - Logging<br>Log  | $\leftarrow$ $\rightarrow$ $\checkmark$ $\uparrow$ ${=}$ " uzal | t > Uzaktane \               | ∕ C      | Uzaktanerisim klasöründe   | ara 🔎      |       |
| Log               | Düzenle • Yeni klasör                                           |                              |          | ≣ •                        | • •        |       |
| - VPN O           | Ad<br>Giriş Ad<br>≻ Bug                                         | Ĵn                           |          | Değiştirme taril           | hi         |       |
|                   | >  Halil - Kişisel                                              | DYUSSL.conf                  |          | 15.12.2023 16:             | 44         |       |
| - Advanc          | 🦰 Masaüstü 📌                                                    |                              |          |                            |            |       |
| Acti<br>Brow      | 🛓 İndirilenler 🖈                                                |                              |          |                            |            |       |
| Acti              | 🖬 Belgeler 🔹                                                    | YUSSLconf                    | ~        | configuration files (*.con | f;*.scor ~ |       |
|                   |                                                                 |                              |          | City                       | .j         |       |

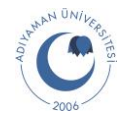

Password kısmına aşağıdaki şifreyi yazınız ve "**OK**" butonuna tıklayınız. "**1q2w3e4r**"

| FortiClient - Zero Trust Fabric Agent                                                 | 0     | ×    |
|---------------------------------------------------------------------------------------|-------|------|
| ile Help                                                                              |       |      |
| FortiClient VPN                                                                       | * 0 0 | ) () |
| Ординос со вла, так технол со всесая вкильоны текситея или тесетте тестиная зарують - |       |      |
| - System                                                                              |       |      |
| Backup or restore a configuration Backup Restore                                      |       |      |
| File C:\Users\halihDownloads\u:                                                       |       |      |
| Password Required Cancel                                                              |       |      |
| - Logging                                                                             |       |      |
| Log Level Information ~                                                               |       |      |
| Log file Export logs Clear logs                                                       |       |      |
| - VPN Options                                                                         |       |      |
| Preferred DTLS Tunnel                                                                 |       |      |
| Do not modify internal browser cookies                                                |       |      |
| Do not Warn Invalid Server Certificate                                                |       |      |
| - Advanced                                                                            |       |      |
| Action for FortiClient Internal Clear Cookies Browser Cookies                         |       |      |
| Action for EMS invalid certificates                                                   |       |      |
| Enable Single Sign-On mobility agent                                                  |       |      |

# "OK" butonuna tiklayınız.

| 🥥 FortiClient - Zero Tru                                                        | ist Fabric Agent                                                                             | - |     | × |
|---------------------------------------------------------------------------------|----------------------------------------------------------------------------------------------|---|-----|---|
| File Help                                                                       |                                                                                              |   |     |   |
| Forti                                                                           | Client VPN                                                                                   | A | ¢ 0 | 0 |
| Upgrade to the full ver                                                         | rsion to access additional features and receive technical support.                           |   |     |   |
|                                                                                 | Information                                                                                  |   |     |   |
| - System<br>Backup or rest                                                      | Configuration restored successfully                                                          |   |     |   |
| - Logging<br>Log Level                                                          | OK                                                                                           |   |     |   |
| Log file                                                                        | Export logs Clear logs                                                                       |   |     |   |
| VPN Options     Preferred [     Do not mov     Do not Wa                        | DTLS Tunnel<br>dify internal browser cookies<br>rn Invalid Server Certificate                |   |     |   |
| - Advanced<br>Action for Fort<br>Browser Cooki<br>Action for EMS<br>Enable Sing | iClient Internal Clear Cookies<br>es<br>invalid certificates v<br>gle Sign-On mobility agent |   |     |   |

### Sağ üstte bulunan anasayfa ikonuna tıklayınız.

| Help FortiClient VPN pgrade to the full version to access additional features and receive technical support. | <b>#</b> \$ 0 0 |
|----------------------------------------------------------------------------------------------------|-----------------|
| FortiClient VPN pgrade to the full version to access additional features and receive technical support.      | # 0 0 0         |
| pgrade to the full version to access additional features and receive technical support.                      |                 |
| • Suctom                                                                                                    |                 |
| official                                                                                                    |                 |
| Backup or restore a configuration Backup Restore                                                             |                 |
| - Logging                                                                                                    |                 |
| Log Level Information Y                                                                                      |                 |
| Log file Export logs Clear logs                                                                              |                 |
| - VPN Options                                                                                                |                 |
| Preferred DTLS Tunnel                                                                                        |                 |
| Do not modify internal browser cookies                                                                       |                 |
| Do not Warn Invalid Server Certificate                                                                       |                 |
| - Advanced                                                                                                   |                 |
| Action for FortiClient Internal Clear Cookies<br>Browser Cookies                                             |                 |
| Action for EMS invalid certificates                                                                          |                 |
| Enable Single Sign-On mobility agent                                                                         |                 |

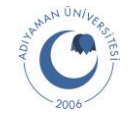

# VPN Name listesinde "Adiyaman Üniversitesi" gelecektir.

| 🥥 FortiClient - Zero Trust Fabric Agent<br>File Help                                     | - 0 X    |
|------------------------------------------------------------------------------------------|----------|
| FortiClient VPN                                                                          | # \$ 0 8 |
| Upgrade to the full version to access additional features and receive technical support. |          |
| VPN Name       Adiyaman Universitesi         SAML Login                                  |          |

| <ul> <li></li> </ul> | DOSYALARI İNDİRME adımı tamamlandı |
|----------------------|------------------------------------|
| V                    | KURULUM adımı tamamlandı           |
|                      | KONFİGÜRASYON adımı tamamlandı     |
|                      | UZAKTAN ERİŞİM                     |

# 4. UZAKTAN ERİŞİM

"SAML Login" butonuna tiklayınız.

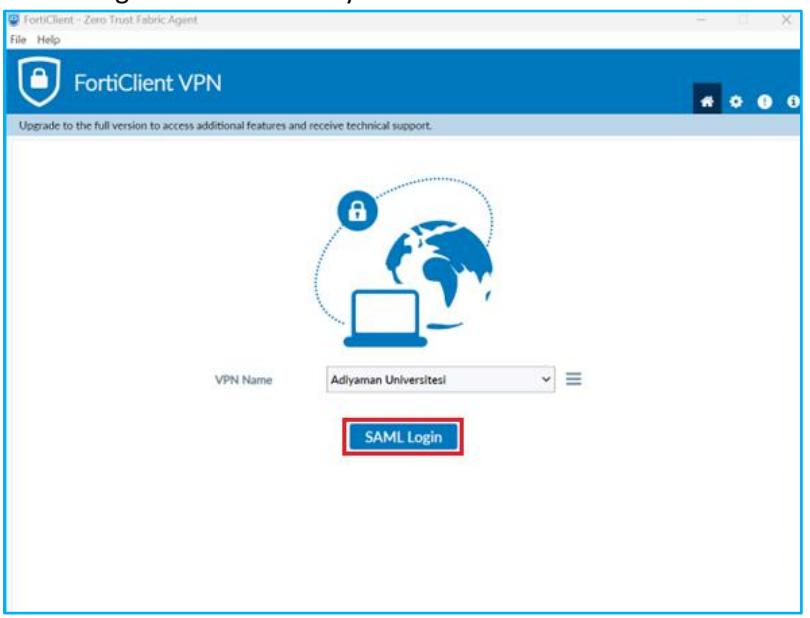

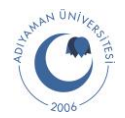

Oturum açma sayfasına yönlendirileceksiniz. Adıyaman Üniversitesi tarafından size verilen mail hesabınızı girip "**İleri**" butonuna tıklayınız.

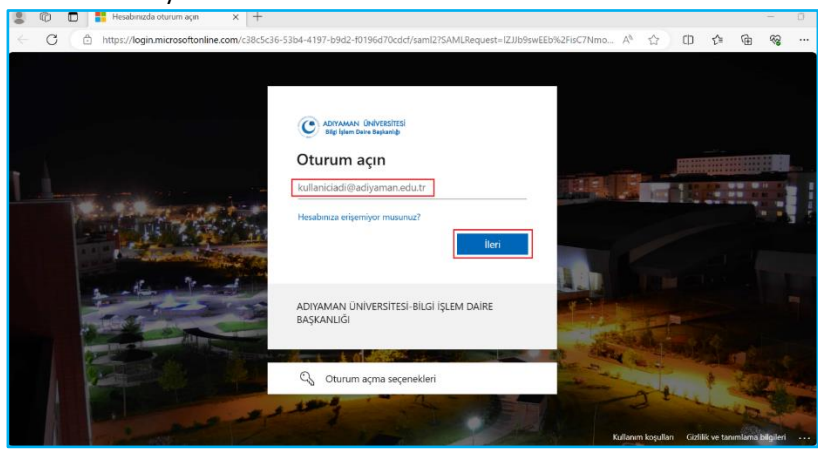

Mail hesabınızın parolasını girerek "Oturum açın" butonuna tıklayınız.

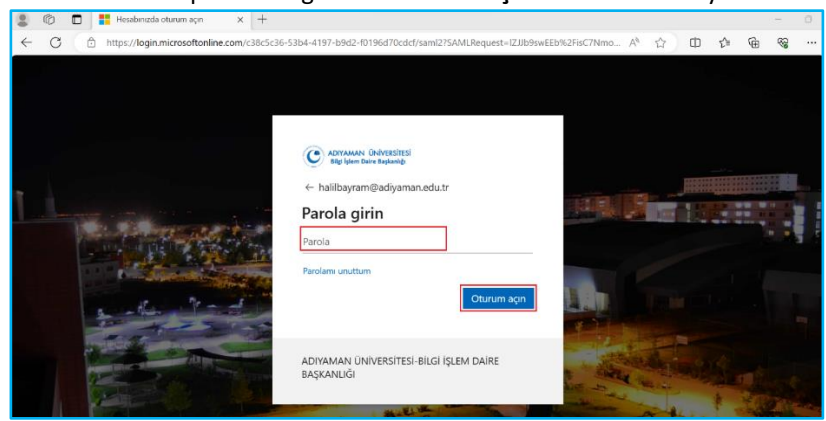

FortiClient VPN uygulamasına yönlendirileceksiniz.

| File Help FortiClient VPN                                                                | <b>#</b> © 0 0 = |
|------------------------------------------------------------------------------------------|------------------|
| Upgrade to the full version to access additional features and receive technical support. |                  |

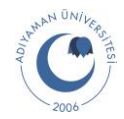

Daha sonra aşağıdaki sayfaya yönlendirileceksiniz. Aşağıdaki sayfayı görüyorsanız uzaktan erişim yapabilmeniz için VPN bağlantısını sağlamış oluyorsunuz. Uzaktan erişim sağlayacağınız uygulamaya/web uygulamasına erişim sağlayabilirsiniz.

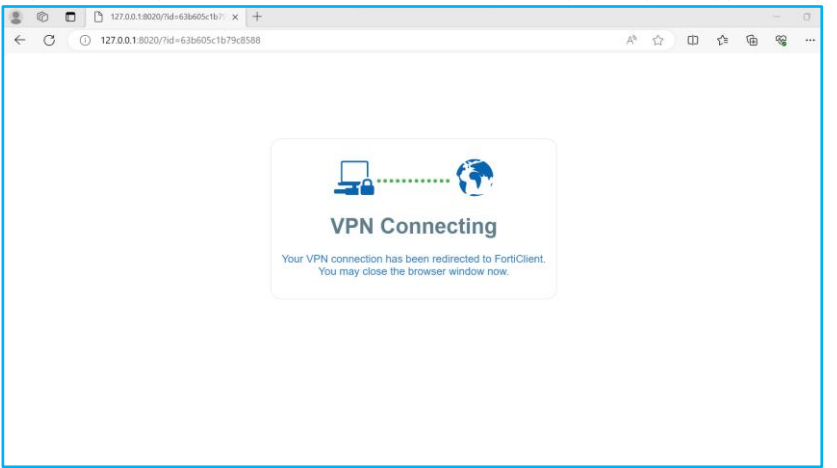

| <ul> <li></li> </ul> | DOSYALARI İNDİRME adımı tamamlandı |
|----------------------|------------------------------------|
|                      | KURULUM adımı tamamlandı           |
|                      | KONFİGÜRASYON adımı tamamlandı     |
| ~                    | UZAKTAN ERİŞİM adımı tamamlandı.   |

### ADIYAMAN ÜNİVERSİTESİ BİLGİ İŞLEM DAİRE BAŞKANLIĞI İletişim: muslumtaskin@adiyaman.edu.tr ftandogan@adiyaman.edu.tr halilbayram@adiyaman.edu.tr